|   | Windows                                                                                                    | Outlook                                                                                                    | 2003 | 3 設定方法 <sub>№.1</sub>                                                                                                    |
|---|----------------------------------------------------------------------------------------------------|----------------------------------------------------------------------------------------------------|------|----------------------------------------------------------------------------------------------------|
| 1 | Outlook 2003 を起                                                                                                    | !動します。                                                                                                    | 5    | 「詳細設定」をクリックします。                                                                                                    |
| 2 | 「ツール」から「電<br>○ Outlook Today - Mi<br>: ファイル(E) 編集(E) 表<br>: 全計規作成(W) - (子)<br>マイ(のフォルダ<br>= ※ 個人用フォルダ<br>」 メモ<br>② 下書き | 子メールアカウント」を選択します。<br>crosoft Outlook<br>示② 移動@ ツール① アクション@ ヘルプ(出)<br>◎ 検索 ℚ Q<br>2-ザー設定 (Ω<br>オブション (Ω<br>● 予定表                                                                                                    |      | <ul> <li>電子メールアカウントを使用するはよ、以下の項目をすべて設定してださい。</li> <li>ユーザー焼幅</li> <li>サーパー価額</li> <li>空信メールサーバー (008)の</li> <li>受信メールサーバー (008)の</li> <li>受信メールサーバー (008)の</li> <li>受信メールサーバー (008)の</li> <li>受信メールサーバー</li> <li>ジェールサーバーへのログオン情報</li> <li>ジェールサーバーへのログオン情報</li> <li>ジェールサーバーへのログオン情報</li> <li>ジェールサーバー(100)の</li> <li>ジェールサーバー(100)の</li> <li>ジェール(100)の</li> <li>ジェール(100)の</li> <li>ジェール(</li></ul> |
| 3 | 「既存の電子メール<br>「次へ」をクリックし<br>*Fメール アカウント<br>ご利用のアカウン<br>*Fメール アカウント<br>愛子メール アカウント<br>愛子メール アカウント                        | ルアカウントの表示と変更」を選択し、<br>ます。                                                                                                    | 6    | 「詳細設定」タブを選択し、「送信サーバー(SMTP)」欄に         「587」と入力し、「OK」をクリックします。 <b>*</b> (10)         (10)         (11)         (11)         (11)         (11)         (11)         (11)         (11)         (11)         (11)         (11)         (11)         (11)         (11)         (11)         (11)         (11)         (11)         (11)         (11)         (11)         (11)         (11)         (11)         (11)         (11)         (11)         (11)         (11)         (11)         (11)         (11)         (11)         (11)         (11)         (11)         (11)         (12)         (11)         (12)         (11)         (11)         (11)         (11)         (11)         (11)         (11)         (11)     <                                                                                                    |
|   | 以下の順等で各アカワントの電子メール43<br>名前<br>1<br>1<br>1<br>1<br>1<br>1<br>1<br>1<br>1<br>1<br>1<br>1<br>1                            | 登録します:     第三日の       第3     第三日の       第25(5)     第四位)       第四位)     第四位)       第四位)     第四位)       第四位)     第四位)       第四位)     第四位)       第四位)     第四位)       第四位)     第四位)       第四位)     第四位)       第四位)     第四位)       第四位)     第四位)       第四位)     第四位)       第四位)     第四位)       第四位)     第四位)       第四位)     第四位) |      |                                                                                                    |